## Deskriptiv statistik (grupperede observationer)

Tallene er hentet fra Arbejdsbog B1 (2.udg.) eller Arbejdsbog B2, øvelse 408:

Der åbnes et Lister og Regneark værksted og observationerne indtastes og navngives:

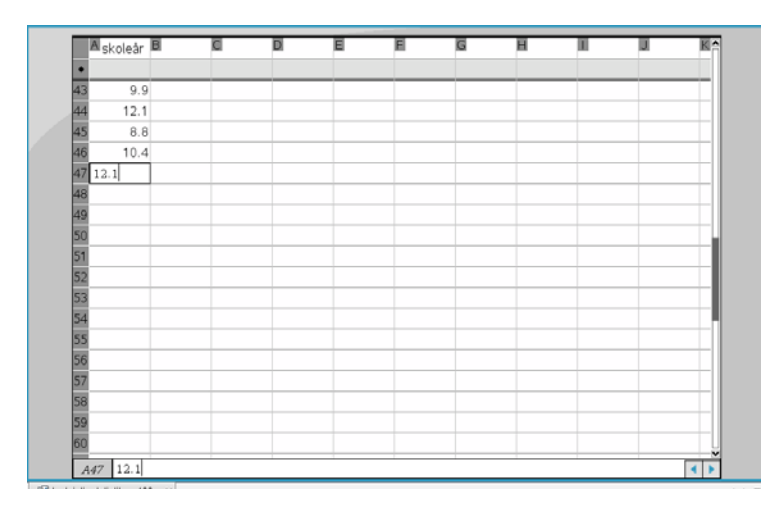

Der indsættes en ny side (CTRL + I).

Et *Diagrammer og Statistik* værksted åbnes og den variable indsættes på 1.-aksen. Dernæst vælges *Diagramtype > Histogram* 

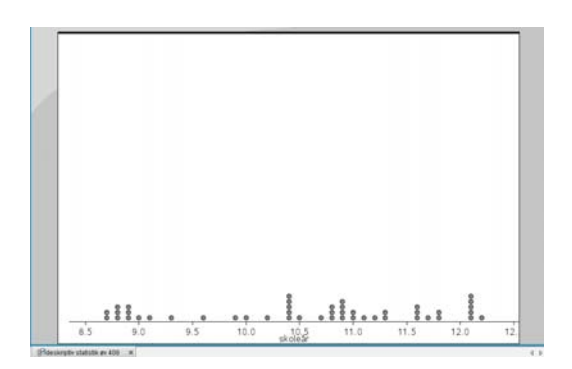

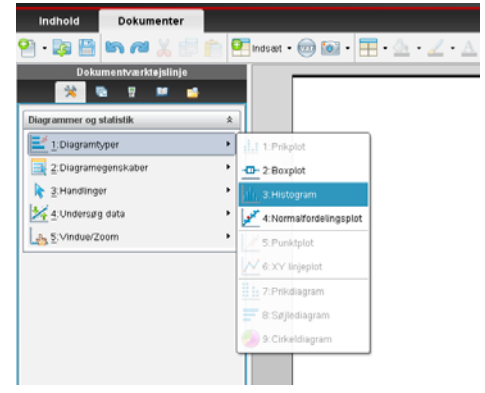

- og resultatet kan se således ud,

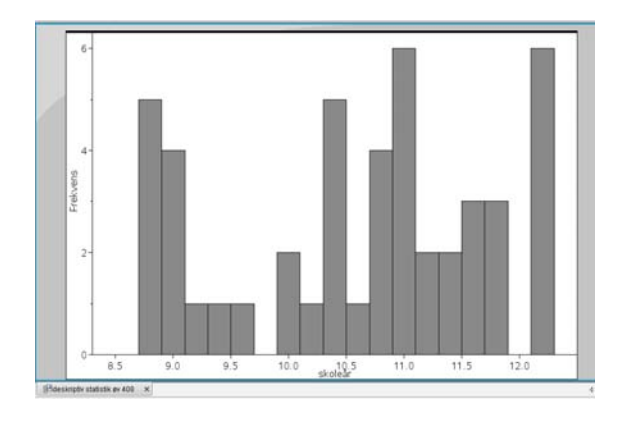

men det ændres i overensstemmelse med den ønskede intervalinddeling,

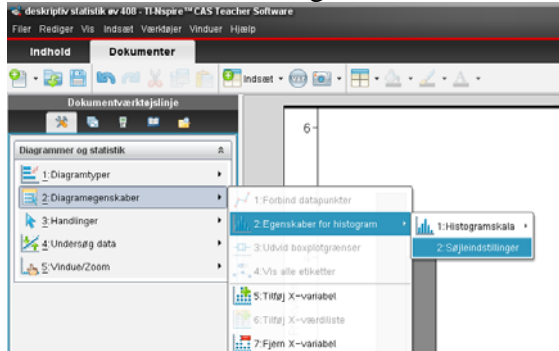

så intervalbredden bliver den rigtige og så vi får de rigtige delepunkter:

| Søjleindstillinger           |  |
|------------------------------|--|
| Bredde 0.5<br>Søjlestart 8.5 |  |
| OK Annuller                  |  |

### så vi zoomer:

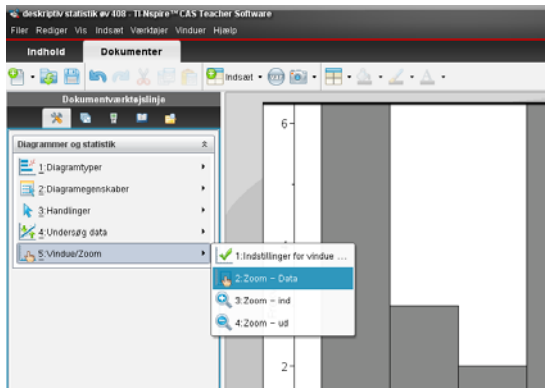

Vi kan nu se, at der er 8 observationer i det første interval

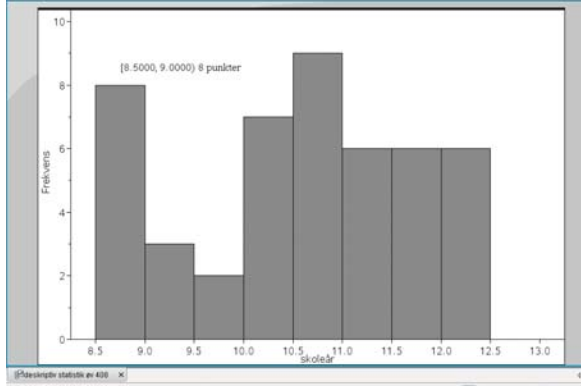

Det ser nu sådan ud, men vi vil gerne have det hele med,

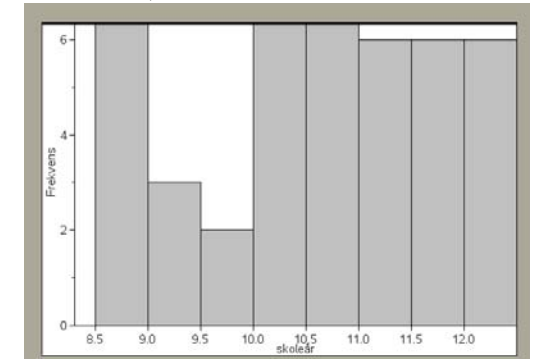

### - og det bliver meget pænere:

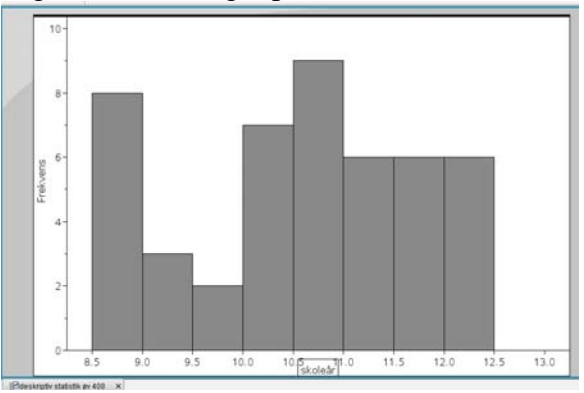

Men hvis vi tæller efter, kan vi se, at der gerne skal være 9

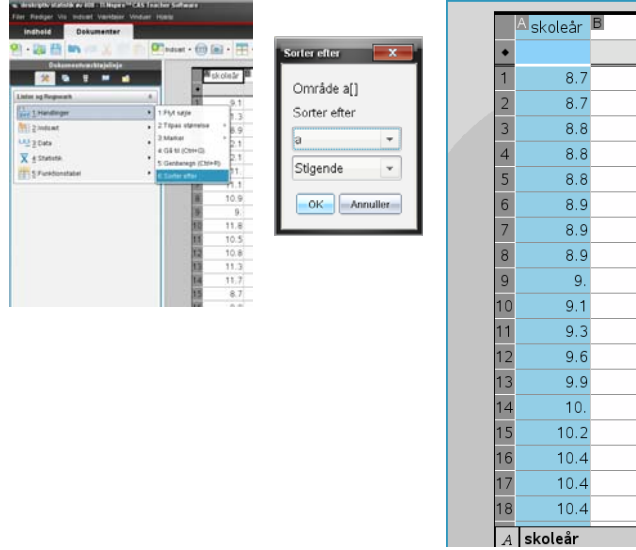

Optællingen kan let foretages ved at sortere de oprindelige data efter størrelse.

"Fejlen" skyldes, at nSpire medregner venstre endepunkt af et interval, mens vi, ifølge dansk gymnasietradition, gerne vil have højre endepunkt med.

Vi "snyder" og flytter intervallerne lidt:

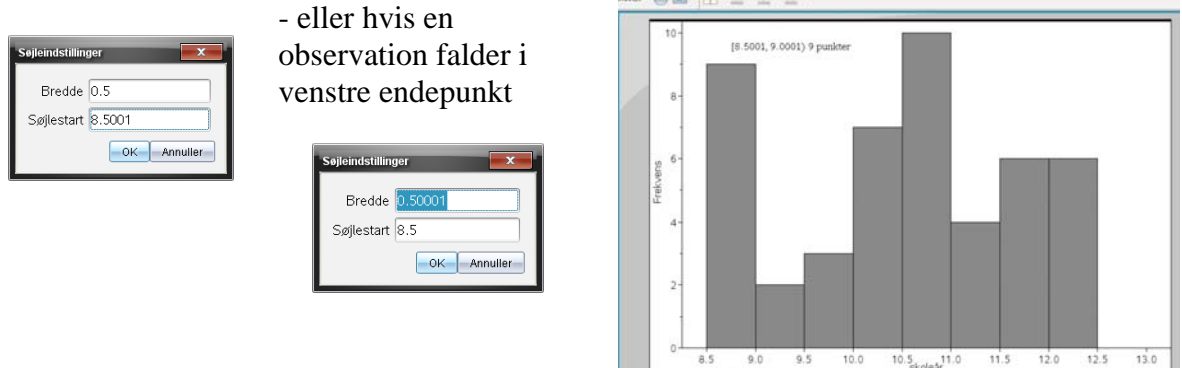

Alle intervaller er nu skubbet lidt, så de observationer, der lå i et intervalendepunkt er regnet med som højreendepunkter og histogrammet er tegnet.

Vi indsætter nu en ny side med et *Lister og Regneark* værksted og indtaster samtlige intervalendepunkter.

|   | Indsæt 🗸 | VE | ) 💿 • 目 | - 🖄 - 🟒 |
|---|----------|----|---------|---------|
| П |          | _  | _       |         |
|   |          |    | A endep | B C     |
| 1 |          | ٠  |         |         |
|   |          | 1  | 8.5     |         |
|   |          | 2  | 9.      |         |
|   |          | 3  | 9.5     |         |
|   |          | 4  | 10      |         |
|   |          | 5  | 10.5    |         |
|   |          | 6  | 11      |         |
|   |          | 7  | 11.5    |         |
|   |          | 8  | 12      |         |
|   |          | 9  | 12.5    |         |
|   |          | 10 |         |         |

- og bestemmer antallet af observationer i hvert interval

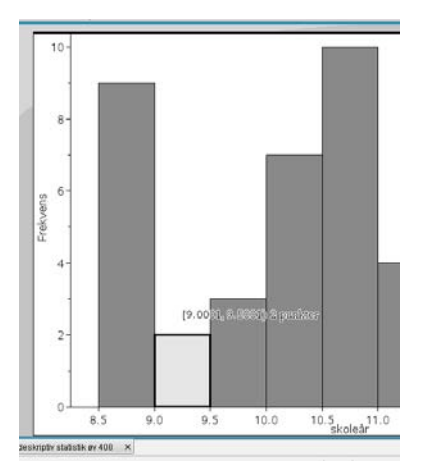

og indtaster det ud for højre endepunkt

|   | 🖣 Indsæt 👻 🧰 🐨 🗮 🕶 🔬 👻 🛫 📥 👻 |    |       |   |   |  |  |  |  |  |
|---|------------------------------|----|-------|---|---|--|--|--|--|--|
|   |                              | _  | A     | P | C |  |  |  |  |  |
|   |                              |    | endep |   |   |  |  |  |  |  |
| ٦ |                              | ٠  |       |   |   |  |  |  |  |  |
|   |                              | 1  | 8.5   | 0 |   |  |  |  |  |  |
|   |                              | 2  | 9.    | 9 |   |  |  |  |  |  |
|   |                              | 3  | 9.5   | 2 |   |  |  |  |  |  |
|   |                              | 4  | 10    |   |   |  |  |  |  |  |
|   |                              | 5  | 10.5  |   |   |  |  |  |  |  |
|   |                              | 6  | 11    |   |   |  |  |  |  |  |
|   |                              | 7  | 11.5  |   |   |  |  |  |  |  |
|   |                              | 8  | 12    |   |   |  |  |  |  |  |
|   |                              | 9  | 12.5  |   |   |  |  |  |  |  |
|   |                              | 10 |       |   |   |  |  |  |  |  |

så alle intervalhyppigheder er knyttet til intervallets højre endepunkt.

|          |    | _        |           |     |
|----------|----|----------|-----------|-----|
| indsæt • | e  | ) 💿 • 月  | • 💁 • ,   | 4-1 |
|          | _  | Acadaa   | Bircharp  | C   |
|          |    | en oep   | =IV_IIVPP | r - |
|          | 1  | 8.5      | 0         | _   |
|          | 2  | 9.       | 9         |     |
|          | 3  | 9.5      | 2         |     |
|          | 4  | 10       | 3         |     |
|          | 5  | 10.5     | 7         |     |
|          | 6  | 11       | 10        |     |
|          | 7  | 11.5     | 4         |     |
|          | 8  | 12       | 6         |     |
|          | 9  | 12.5     | 6         |     |
|          | 10 |          |           |     |
|          | 11 |          |           |     |
|          | 12 |          |           |     |
|          | 13 |          |           |     |
|          | 14 |          |           |     |
|          | 10 |          |           |     |
|          | 17 |          |           |     |
|          | 18 |          |           |     |
|          | -  | lis home |           |     |
|          | B  | Iv_riypp |           | _   |

Vi kan nu bestemme interval-frekvenserne i procent

|    | A endep | Biv hypp | Civ frekv D |
|----|---------|----------|-------------|
| ٠  |         |          | 47.100.0    |
| 1  | 8.5     | 0        |             |
| 2  | 9.      | 9        |             |
| 3  | 9.5     | 2        |             |
| 4  | 10      | 3        |             |
| 5  | 10.5    | 7        |             |
| 6  | 11      | 10       |             |
| 7  | 11.5    | 4        |             |
| 8  | 12      | 6        |             |
| 9  | 12.5    | 6        |             |
| 10 |         |          |             |
| 11 |         |          |             |
| 12 |         |          |             |
| 13 |         |          |             |
| 14 |         |          |             |
| 15 |         |          |             |
| 16 |         |          |             |
| 17 |         |          |             |
| 18 |         |          |             |

### Sådan:

|    | A endep | ₿iv_hypp | ■iv_frekv | Di <sub>kum_i</sub> E                  |  |
|----|---------|----------|-----------|----------------------------------------|--|
| ٠  |         |          | =iv_hypp/ | <v_frekv)< th=""><th></th></v_frekv)<> |  |
| 1  | 8.5     | 0        | 0.        | 0.                                     |  |
| 2  | 9.      | 9        | 19.1489   | 19.1489                                |  |
| 3  | 9.5     | 2        | 4.25532   | 23.4043                                |  |
| 4  | 10      | 3        | 6.38298   | 29.7872                                |  |
| 5  | 10.5    | 7        | 14.8936   | 44.6809                                |  |
| 6  | 11      | 10       | 21.2766   | 65.9574                                |  |
| 7  | 11.5    | 4        | 8.51064   | 74.4681                                |  |
| 8  | 12      | 6        | 12.766    | 87.234                                 |  |
| 9  | 12.5    | 6        | 12.766    | 100.                                   |  |
| 10 |         |          |           |                                        |  |
| 11 |         |          |           |                                        |  |
| 12 |         |          |           |                                        |  |
| 13 |         |          |           |                                        |  |
| 14 |         |          |           |                                        |  |
| 15 |         |          |           |                                        |  |
| 16 |         |          |           |                                        |  |
| 17 |         |          |           |                                        |  |

Intervalendepunkter er valgt som 1. koordinat og kumulerede frekvenser vælges som 2. koordinat:

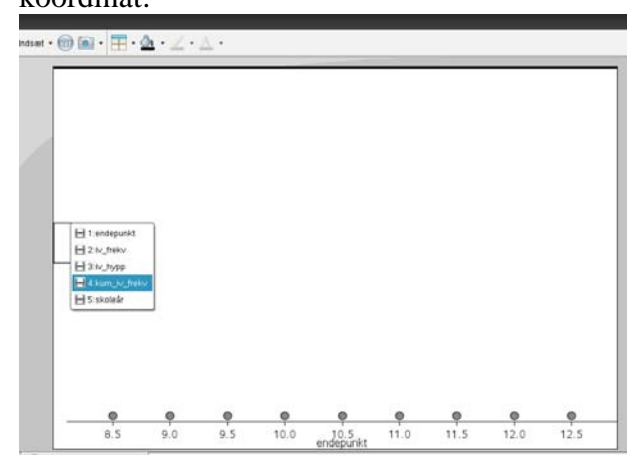

- og de kumulerede intervalfrekvenser i procent:

| 12 | A endep | ■iv_hypp | ⊠iv_frek∨ | Dkum_i   | E |
|----|---------|----------|-----------|----------|---|
| ٠  |         |          | =iv_hypp/ | •v_frekv |   |
| 1  | 8.5     | 0        | 0.        |          |   |
| 2  | 9.      | 9        | 19.1489   |          |   |
| 3  | 9.5     | 2        | 4.25532   |          |   |
| 4  | 10      | 3        | 6.38298   |          |   |
| 5  | 10.5    | 7        | 14.8936   |          |   |
| 6  | 11      | 10       | 21.2766   |          |   |
| 7  | 11.5    | 4        | 8.51064   |          |   |
| 8  | 12      | 6        | 12.766    |          | Γ |
| 9  | 12.5    | 6        | 12.766    |          |   |
| 10 |         |          |           |          |   |
| 11 |         |          |           |          |   |
| 12 |         |          |           |          |   |
| 13 |         |          |           |          | 1 |
| 14 |         |          |           |          |   |
| 15 |         |          |           |          |   |
| 16 |         |          |           |          |   |
| 17 |         |          |           |          |   |
| 18 |         |          |           |          | T |

### -og gør klar til at tegne en sumkurve

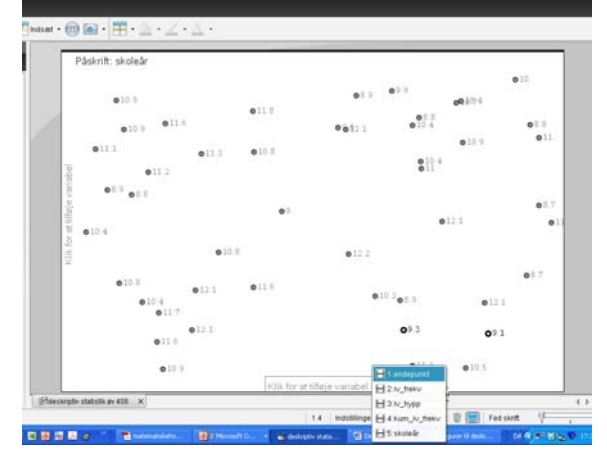

### Punkterne er nu afsat

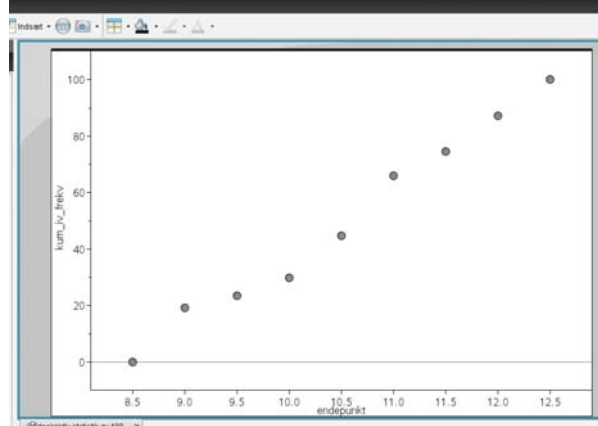

### - og kan forbindes

|                         | ~.  |              |                |         |         |
|-------------------------|-----|--------------|----------------|---------|---------|
| 🕙 - 📚 💾 🐚 🖉 🐰           |     | lindsæt 🕶 🚾  | ) 💽 •          | - 🖄     | • 🔟 • 🛓 |
| Dokumentværktøjsli      | nje |              |                |         |         |
| 🔜 😵 🛤 💷                 | 4   |              |                |         |         |
| Diagrammer og statistik | *   |              | 100-           |         |         |
| 1:Diagramtyper          | •   |              | -              |         |         |
| 2:Diagramegenskaber     | •   | 1:Forbind    | datapunkter    |         |         |
| े 3:Handlinger          | •   | 2:Egenska    | aber for histo | igram 🕨 |         |
| ₩ 4:Undersøg data       | •   | 3:Udvid bo   | oxplotgræns    | er      |         |
| 5:√indue/Zoom           | •   | 🜊 4:Vis alle | etiketter      |         |         |
|                         |     | 5:Tilføj X-  | variabel       |         |         |
|                         |     | 6:Tittøj X-  | værdiliste     |         |         |

### så sumkurven tegnes

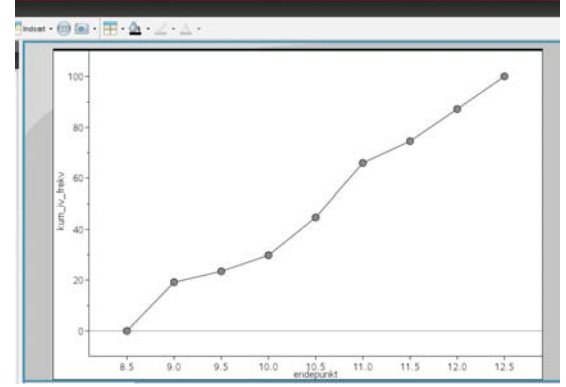

### - og vi kan bestemme kvartiler:

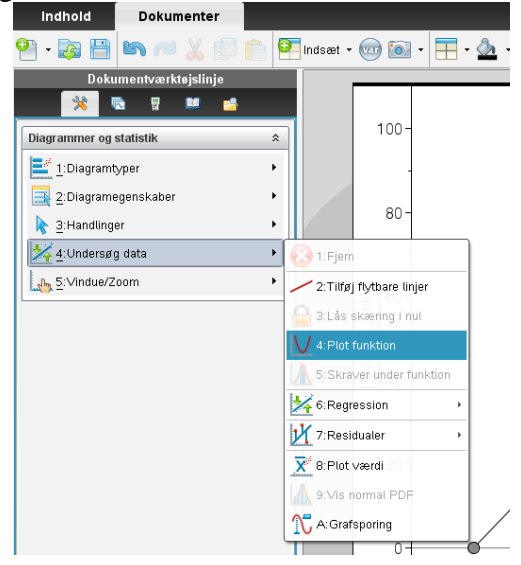

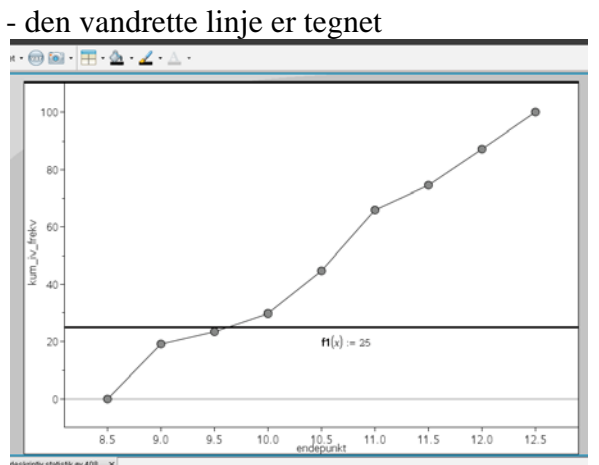

### Gør klar til at bestemme 1. kvartil

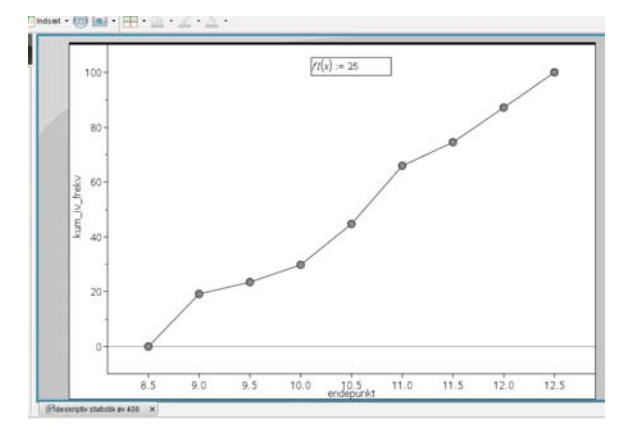

### Her er tegnet linjer til alle kvartiler

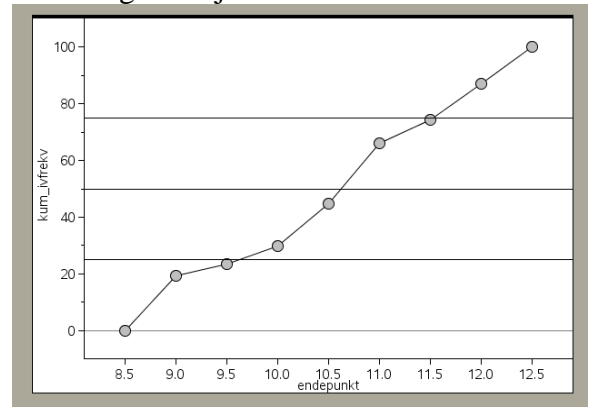

Nu skal vi bare finde 1.-koordinater til skæringspunkter med sumkurven

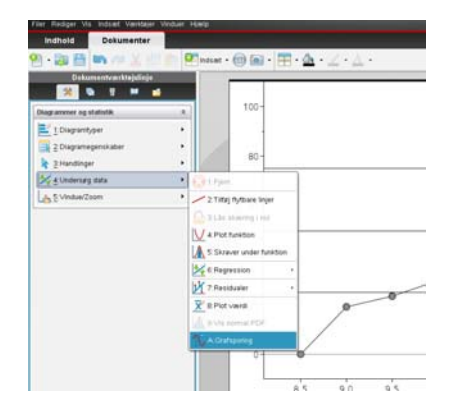

Her kan 1. kvartil aflæses og vi er på vej til at bestemme 2. kvartil

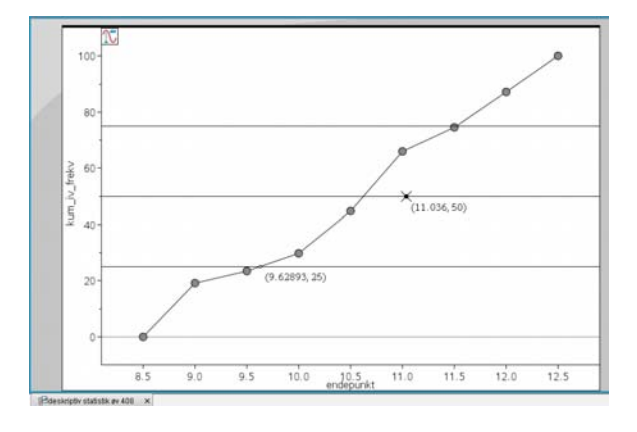

# Nøjagtigheden i sporingen kan evt. forbedres ved zoom

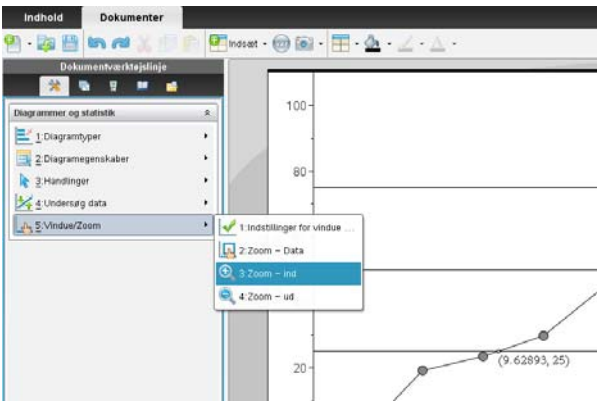

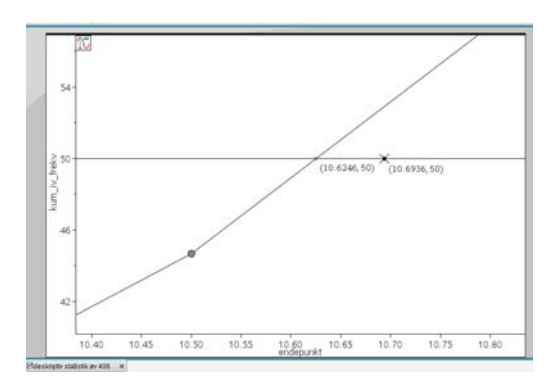

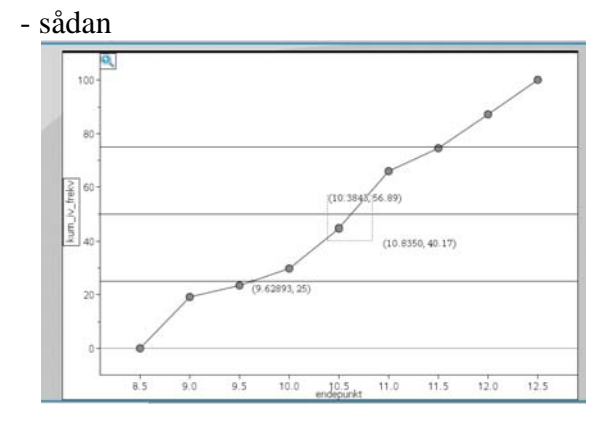

og der kan sættes tekst på!

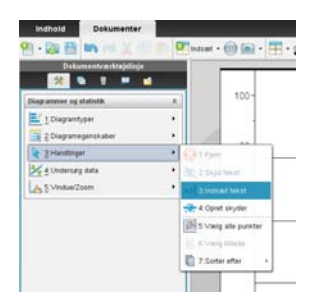

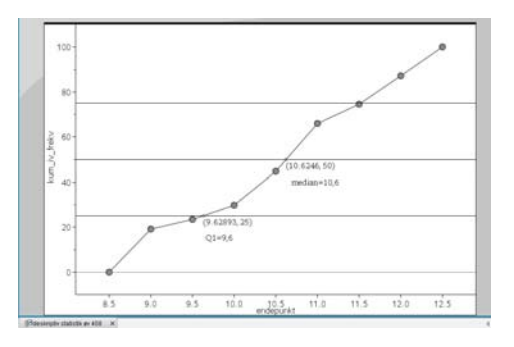

Endelig kan man lave et boksplot ud fra de fundne kvartiler idet man konstruerer et sæt observationer

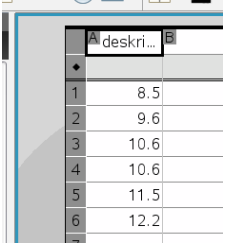

Vi anvender deskriptorerne:

minX, Q<sub>1</sub>, medianX, medianX, Q<sub>3</sub>, maxX eller

minX,  $Q_1$ , medianX, medianX, medianX,  $Q_3$ , maxX

Bemærk, at boksplot ud fra de givne observationer (som alle er kendte)

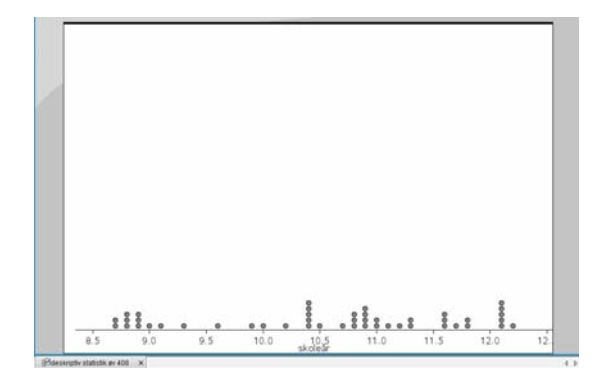

- forklar selv hvorfor det giver et boksplot med de rigtige kvartiler:

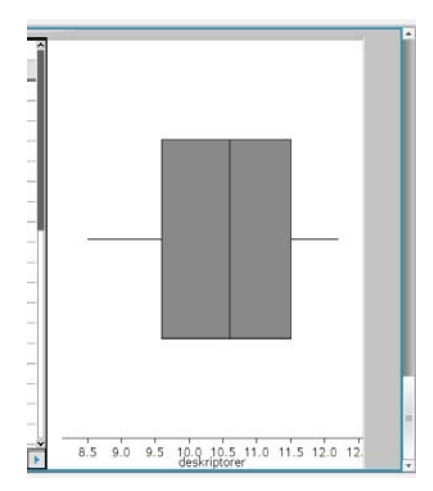

giver et andet boksplot end vi får ved at gruppere observationerne.

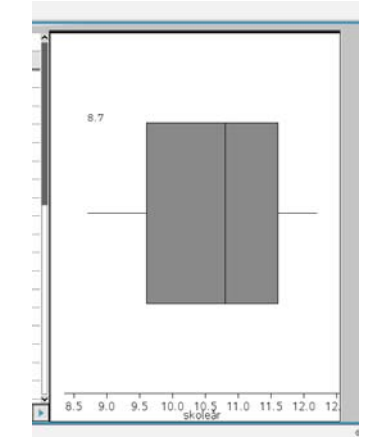

Vi åbner nu en graf-applikation *Tilføj Grafer* og højreklikker i indtastningslinjen

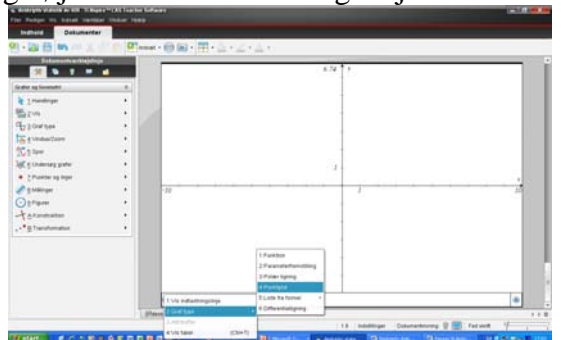

- vælger *Graftype > Punktplot* og tilføjer de aktuelle lister

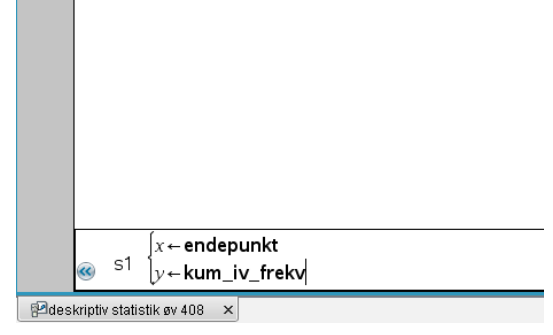

### For at få vist de anvendte punkter vælges Zoom - Data

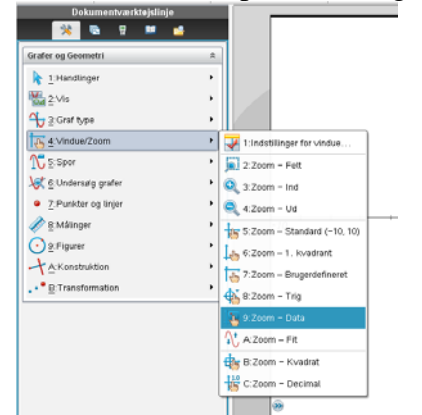

### Punkterne forbindes nu med linjestykker

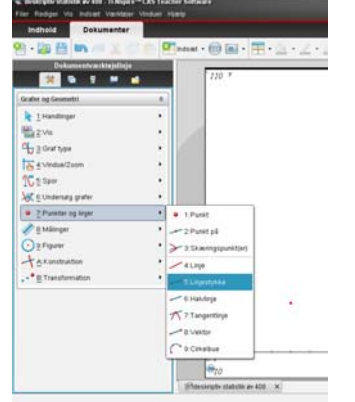

### Sumkurven er tegnet

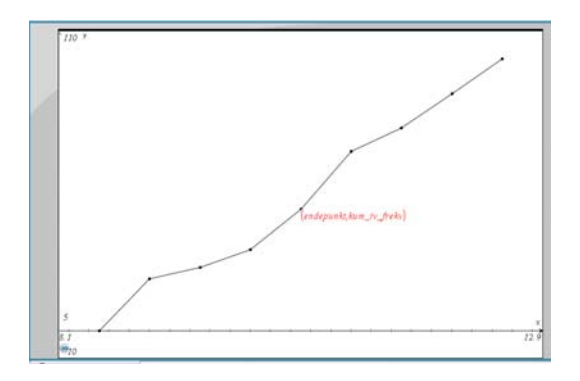

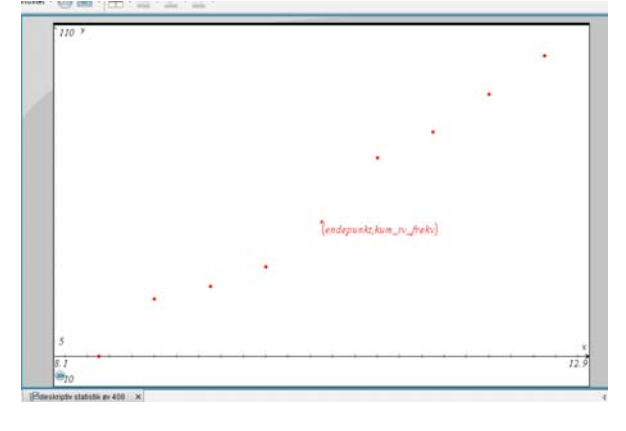

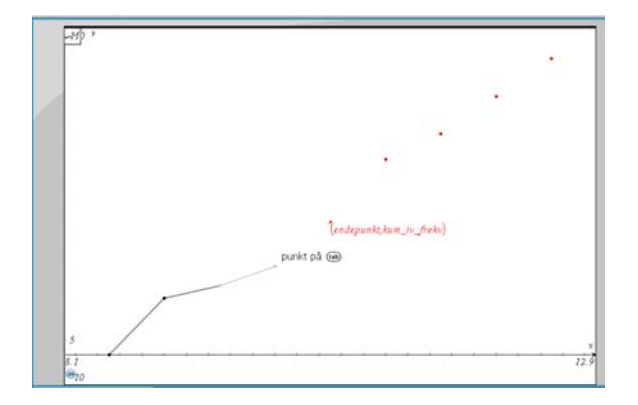

# Vi højreklikker i indtastningslinjen og vælger *Graftype > Funktion*

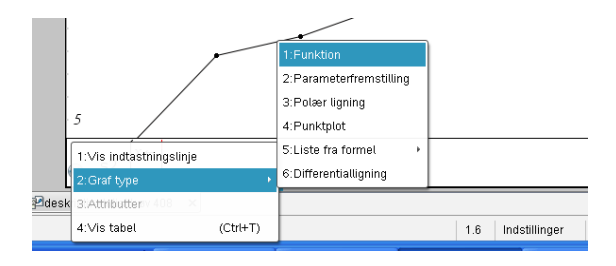

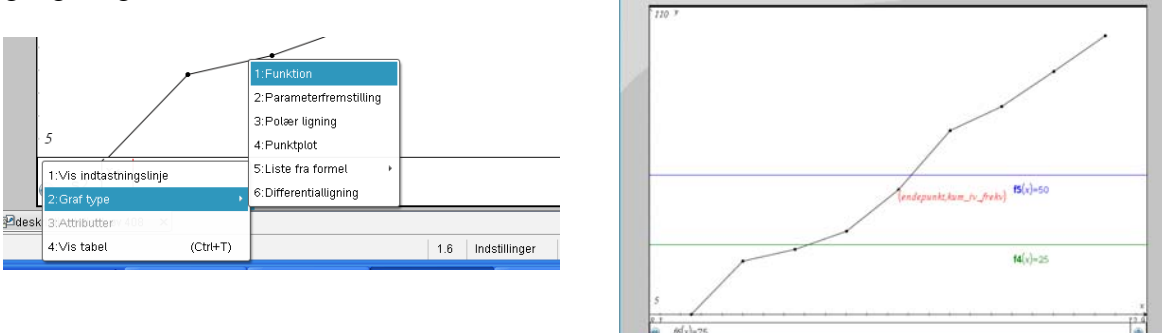

og tegner grafer for funktionerne med de konstante værdier 25, 50 og 75

Vi kan nu bestemme skæringspunkter mellem sumkurven og hver af de vandrette linjer

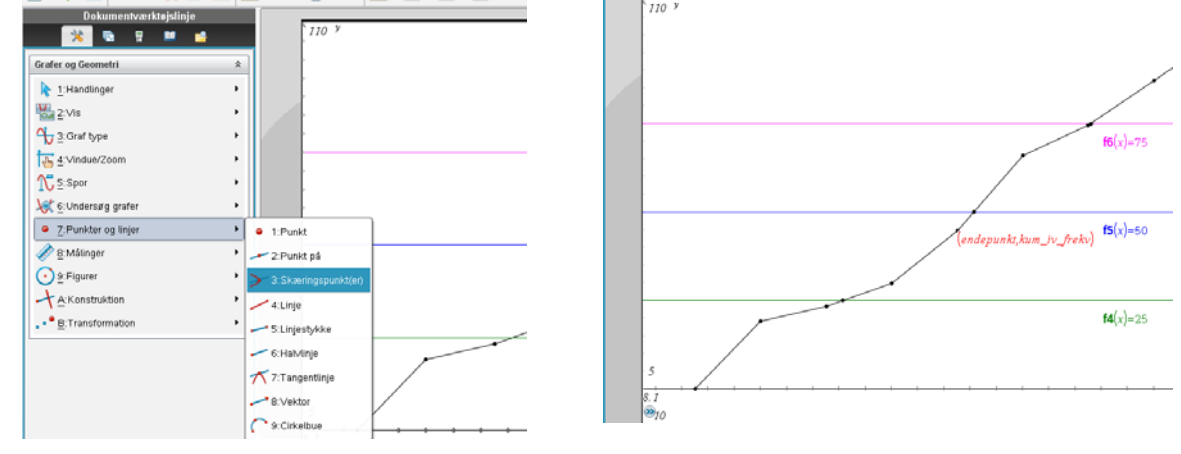

## Derefter bestemmes koordinatsæt til skæringspunkterne og kvartilerne kan aflæses som førstekoordinaterne.

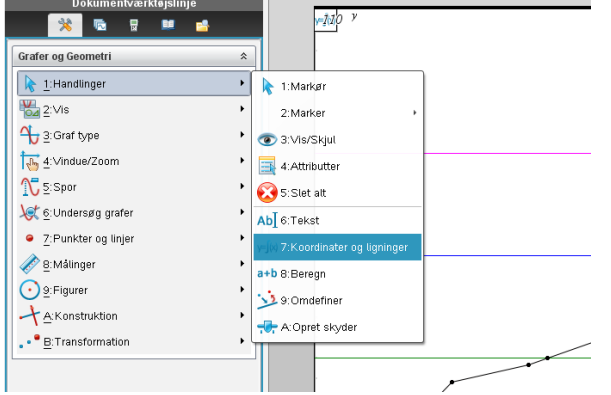

Kvartilerne angives normalt med få decimaler (1 decimal). Ved at højreklikke på den indsatte tekst og vælge *attributter* kan man få mulighed for at ændre på antallet af decimaler.

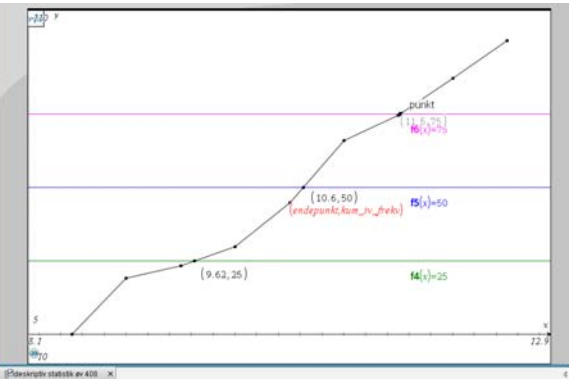

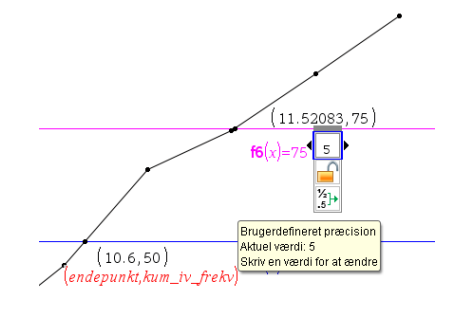

**f4**(x)=25